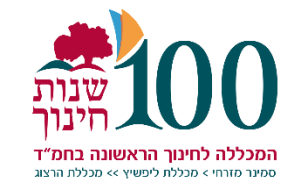

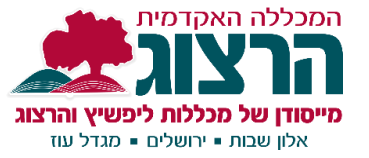

## הקלטה ב-ZOOM בחשבון הרצוג

כאשר מפעילים זום דרך מודל מקבלים הקצאה לחשבון זום ברישיון והקלטת השיעור מתחילה באופן אוטומטי ועולה לענן הזום בסיום השיעור

משם ההקלטה מועברת כעבור כחמש שעות ל"רשימת הסרטים" שהיא ענן הסרטים במודל.

להדרכה על הפעלת זום דרך מודל ושילוב ההקלטה בקורס <u>לחצו כא</u>ן

## כאשר ההקלטה פועלת, ניתן לראות סמל הקלטה אדום בחלק השמאלי העליון של חלון הזום. כאשר הכל פועל כראוי ההקלטה עולה לענן. ניתן לוודא זאת כשמסתכלים על סמל ההקלטה-אם הוא מוקף בציור ענן אפור סימן שההקלטה עולה לענן:

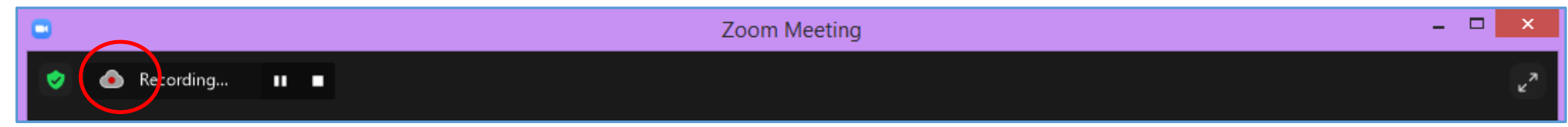

## כאשר הזום לא מופעל נכון ולא התקבל רישיון של חשבון זום הרצוג ההקלטה תשמר במחשב האישי ולא בענן. סמל ההקלטה יהיה מוקף עיגול אפור:

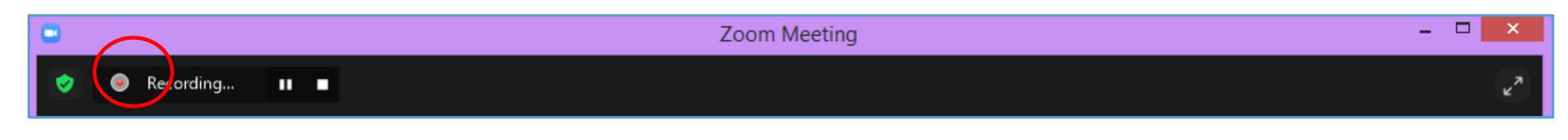

ניתן להשהות את ההקלטה במהלך הפגישה כדי לארגן דברים לפי הצורך ולהמשיך שוב בהקלטה. לוחצים על כפתור Pause.

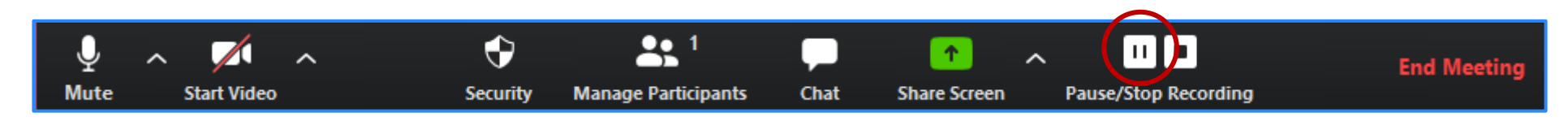

## כדי להמשיך את ההקלטה לוחצים על Start.

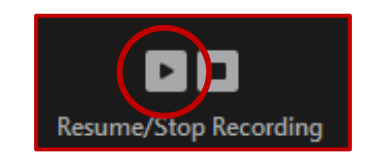

כאשר מבצעים השהייה של ההקלטה בצורה זו, ההקלטה נשארת רציפה.

בתום הפגישה, כאשר תהליך המעבר של ההקלטה אל המודל מסתיים, מקבלים קובץ הקלטה <mark>אחד</mark> רצוף של כל חלקי השיעור שבחרנו להקליט. אם מקיימים שיעור ארוך- **שעתיים ומעלה**, **חובה** לחתוך את הקלטת הזום לאחר כל שעה וחצי. הסיבה לכך היא שהקלטות ארוכות מידי נתקעות ברשימת הסרטים

המודל ולא ניתן לצפות בהן כראוי.

כדי לחתוך את ההקלטה לחלקים נפרדים יש ללחוץ על כפתור Stop שעוצר את ההקלטה :

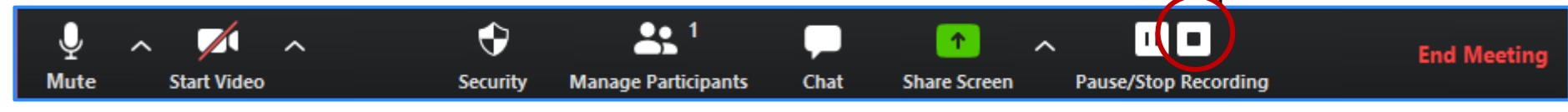

כאשר רוצים לחדש שוב את ההקלטה יש ללחוץ מחדש על כפתור ההקלטה העגול:

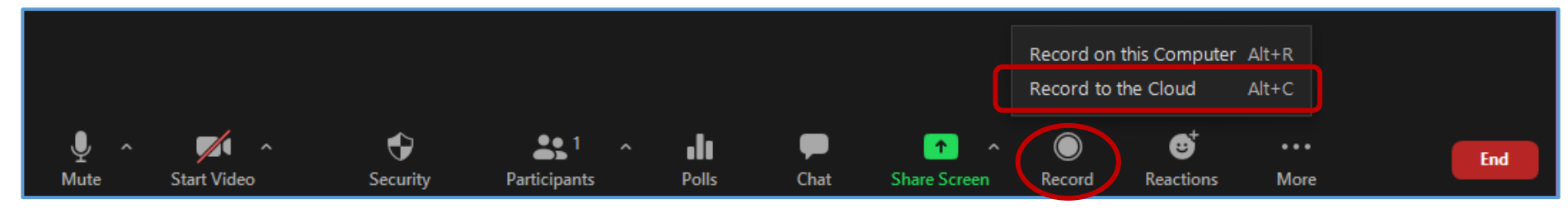

שימו לב: יש לבחור להקליט אל הענן ולא אל המחשב

בתום הפגישה, כאשר תהליך המעבר של ההקלטה אל המודל מסתיים, מקבלים **שני** קבצים של השיעור. אם עצרנו פעמיים נקבל **שלושה** קבצים. טיפ: אם בוחרים לשתף מסך שמכיל סרטונים או מצגות בתוספת קול, יש לסמן √ בפינה התחתונה של חלון השיתוף, כדי לאפשר את שיתוף השמע, וכן תצוגה אופטימלית. הסימון הזה יאפשר גם שהקול מהסרטון או המצגת ייכללו בהקלטה באיכות טובה.

| •                                                                                                    | Select a window or an app                     | lication that you want to share                                                                                                    | ×     |
|----------------------------------------------------------------------------------------------------|-----------------------------------------------|----------------------------------------------------------------------------------------------------|-------|
|                                                                                                    | Basic                                         | Advanced                                                                                                    |       |
| Screen                                                                                                    | Whiteboard                                    | iPhone/iPad                                                                                                    |       |
| Image: State State Stat | ווייע איז איז איז איז איז איז איז איז איז איז | Таранана и предоктальной и предоктальной и предокт<br>Предоктальной и предоктальной и предоктальной и предоктальной и предоктальной и предоктальной и предоктальной и |       |
|                                                                                                    |                                               | Dom Cherl Monage • 2 BICH                                                                                                    |       |
| שינוי מיקום שמירה.pdf - Adobe A 🤞                                                                                                    | כלי החיתוך 🎇                                  | Zoom Cloud Meetings                                                                                                    | ыгтіп |
| 🗹 Share computer sound 🛛 🗹 Optimize                                                                                                    | Screen Sharing for Video Clip                 |                                                                                                    | Share |

לקבלת שירות מהיר ויעיל מצוות המומחים של התמיכה אנא פנו <mark>בטופס התמיכה למרצים</mark>

:או דרך Moodle באמצעות כפתור עזרה

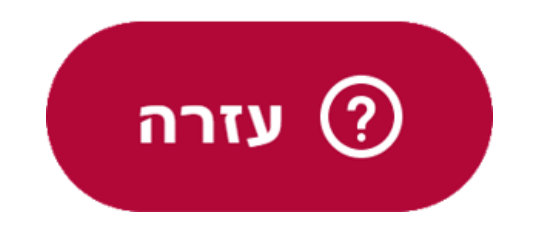